# 淮北师范大学云考场使用指南

### 一、考前

### 第一步:电脑下载客户端

1. 云考场桌面客户端下载地址:

https://ykc-download.hanwangjiaoyu.com/

| 會<br>中国移动<br>China Mobile | <sup>☞业版</sup><br>る<br>云<br>考<br>场 |
|---------------------------|------------------------------------|
| 为线上考                      | <b>学试而生</b>                        |
| 云考场是一款针对高校的               | 时线上考试工具,只需简                        |
| 单操作就可以完成线上面               | 时试、笔试的配置                           |
| Windows下载                 | Mac下载                              |
| 查看硬件要求                    | 查看硬件要求                             |
| Android下我                 | iOS下载                              |
| 查看硬件要求                    | 查看硬件要求                             |

注意: a. Windows 操作系统初次使用客户端时安全软件可能会弹出提示,点击"允许"即可。

| 1 | ♥ 电脑管家 - 实时防护                                                                                                    | × |
|---|----------------------------------------------------------------------------------------------------|---|
|   | 可疑程序在修改URL协议关联                                                                                                    |   |
|   | 程序名称: 🗟 云考场.exe 🔜<br>风险描述: 病毒木马会修改URL协议关联,修改后访问网址时有可能会跳转至恶意网<br>站。                                                          |   |
|   | 进程路径: C:\Users\111\Desktop\yunkaochang\云考场.exe<br>修改目标: HKEY_USERS<br>S-1-5-21-1521805988-2741040888.444303937-1001_CLASSES |   |
| E | 记住我的选择,以后不再提醒 允许 阻止                                                                                                    |   |

b. Mac 系统初次使用客户端时可能会提示"来自身份不明的开发者",请根据提示进行操作

1. 点击"好"

|   | 打不开"云考场",因为它来自身份不明的<br>开发者。                                 |
|---|-------------------------------------------------------------|
|   | 您的安全性偏好设置仅允许安装来自 App Store 和被认可<br>的开发者的应用。                 |
|   | "Chrome"于今天上午11:16 从" <b>weixit 110.qq.com</b> "下载<br>了此文件。 |
| ? | 好                                                           |

2. 打开系统设置偏好中的"安全与隐私"

| •••                | < > ====                                     | :             | 系统偏          | 好设置              |                | Q 排            | - U × |
|--------------------|----------------------------------------------|---------------|--------------|------------------|----------------|----------------|-------|
| File<br>New<br>Ope | 桌面与<br>屏幕保护程序                                | ●5 8 0<br>程序坞 | 调度中心         | )<br>语言与地区       | <b>文</b> 全性与隐私 | Q<br>聚焦        | 通知    |
| 显示器                | <b>节</b> 能                                   | 键盘            | 鼠标           | 触控板              | 打印机与<br>日描仪    | 声音             | 启动磁盘  |
| iCloud             | <ul> <li>         互联网<br/>帐户     </li> </ul> | App Store     | <b>网络</b>    | 蓝牙               | 扩展             | <b>永</b><br>共享 |       |
| 用户与群组              | 家长控制                                         | Siri          | (1)<br>日期与时间 | <b>●</b><br>时间机器 | ,<br>辅助功能      |                |       |

(c)选择"仍要打开"

|                                                         | 至宋密码 更以密                 | 码       |          |  |
|---------------------------------------------------------|--------------------------|---------|----------|--|
| ✓ 进入睡眠或                                                 | 开始屏幕保护程序                 | 5 分钟后 ; | ◇ 要求输入密码 |  |
| 在屏幕锁定                                                   | 时显示信息 设定                 | 锁定信息    |          |  |
| ✓ 停用目动登:                                                | 录                        |         |          |  |
|                                                         |                          |         |          |  |
|                                                         |                          |         |          |  |
|                                                         |                          |         |          |  |
|                                                         |                          |         |          |  |
|                                                         |                          |         |          |  |
| 允许从以下位置下载                                               | 载的应用:                    |         |          |  |
| 允许从以下位置下载                                               | 我的应用:                    |         |          |  |
| <mark>允许从以下位置下</mark> す<br>○ App Store<br>● App Store 3 | <b>载的应用:</b><br>和被认可的开发者 |         |          |  |

### 第二步:登录

点开"云考场"客户端
 选择角色:我是考生
 输入手机号,填写短信验证码
 选择"淮北师范大学云考场"

| 云考场<br>我是考生 我是考官 |         |                 |  |
|------------------|---------|-----------------|--|
| 请输入手机号           |         |                 |  |
|                  |         |                 |  |
|                  |         | 5日司告送5岁         |  |
| 请输入验证码           | 获取短信验证码 | <b></b> 每日可发送5次 |  |

### 第三步:下载移动客户端

进入"云考场"后,使用手机扫描移动客户端下载二维码,并根据步骤进行安装。

| <b>窗</b> 云考场 | 欢迎来到安徽大学测试   计算机科学与技术学院                                                                   | Ç                                                                  |
|--------------|-------------------------------------------------------------------------------------------|--------------------------------------------------------------------|
| 命 我的考场       | 首页 / 我的考场                                                                                 |                                                                    |
|              | レアリアを鉄面は<br>清提前下载Windows双通道<br>客户端以备不时之需<br>注:安装点面不会出快点道<br>な。按钮后会自动调超<br>下线Windows双通道客户跳 | 学校公告》学院公告<br>安徽大学2021年硕士研究生招生复试和录取办法                               |
|              | 身份认证 (未题文)                                                                                |                                                                    |
|              | <b>请根据学校要求上传相关材料(最多可上传10个文件</b><br>可上传word, ppt, excel, pdf, mp3,<br>上传<br>提交审核           | # <b>.每个文件不超过50M),若未要求可忽略</b><br>mp <sup>4</sup> 、png、jpeg、zip、rar |

# 第四步:查看学校、专业公告

通过学校、专业公告了解考试要求。

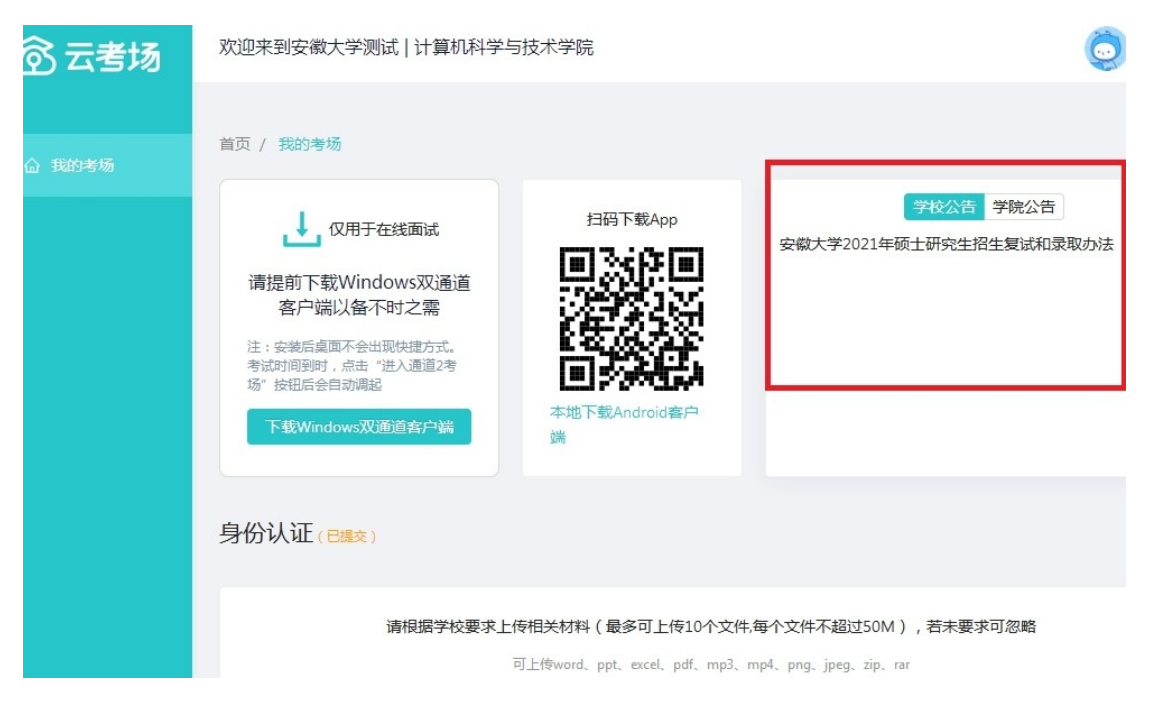

### 第五步:身份认证

请提前下载Windows双通道 客户端以备不时之需 注:安装后桌面不会出现快速方式。 考试时间到时,点击"进入通道2考 场"按钮后会自动调起

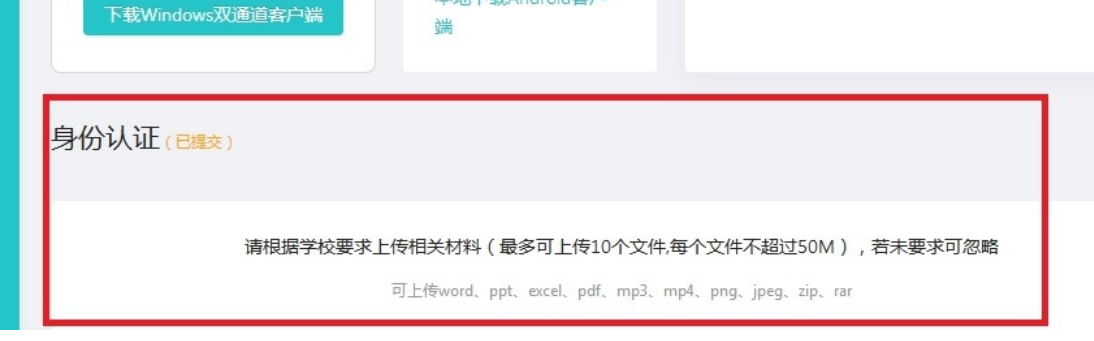

本地下载Android客

2 等待学校管理员审核。

3 若审核不通过,学院管理员退回后,考生需要重新提交材料。

## 第六步:核对考场

查看考场的日期时间、考场名称等信息,若有疑问及时跟学校管理员取得联系。

| <b>俞</b> 云考场 | 身份认证     | (未提交)          |                                         |                                                       |                    |                              |             |     |
|--------------|----------|----------------|-----------------------------------------|-------------------------------------------------------|--------------------|------------------------------|-------------|-----|
| ☆ 我的考场       |          | 请根据学           | <b>牧要求上传相关材料(最多</b> 可<br>可上传word、ppt、ex | <b>J上传10个文件,每个:</b><br>cel、pdf、mp3、mp4、<br>上传<br>提交审核 | 文件不超过<br>png、jpeg、 | <b>50M),若未要</b> 获<br>zip、rar | 花可忽略        |     |
|              | 我的考场     | ŝ              | IE                                      | 式考场测试考场                                               | i                  |                              |             | 7   |
|              | 专业       | 考场名称           | 日期                                      | 科目                                                    | 科目<br>描述           | 考试类型                         | 考场状态        | 操作  |
|              | 软件<br>工程 | 软件工程面试<br>双摄像头 | 2021/03/18 09:20 ~<br>03/18 12:00       | 软件工程面试                                                |                    | 面试                           | • 未开始       |     |
|              |          |                |                                         |                                                       |                    | 当前考虑                         | 杨总数: 1场 🛛 < | 1 > |

二、考中

0

### 第一步:人脸识别

1. 考试开始时,考生点击"进入考场",需要允许获取摄像头权限。

欢迎来到安徽大学测试 | 计算机科学与技术学院

| 考生信息审核 | 专业       | 考场名称           | 日期                                | 科目     | 科目<br>描述 | 考试类型 | 考场状态  | 操作   |
|--------|----------|----------------|-----------------------------------|--------|----------|------|-------|------|
|        | 软件<br>工程 | 软件工程面试<br>双摄像头 | 2021/03/18 09:20 ~<br>03/18 12:00 | 软件工程面试 |          | 面试   | • 进行中 | 进入考场 |
|        |          |                |                                   |        |          |      |       |      |
| 考试承诺书  |          |                |                                   |        |          |      |       |      |
|        |          |                |                                   |        |          |      |       |      |
| 3      |          |                |                                   |        |          |      |       |      |
| 开始考试   |          |                |                                   |        |          |      |       |      |

2. 阅读人脸识别须知。

| 欢迎来到安徽大学测试       | 计算机科学与        | 技术学院                                                                                               |      | Ó    |
|------------------|---------------|----------------------------------------------------------------------------------------------------|------|------|
|                  |               |                                                                                                    |      |      |
|                  |               | () 人脸认证                                                                                            |      |      |
| 考生信息审核           | 专业考虑          | 为营造公平公正的考试环境,进入考场前,需要先进行人脸识别认证。                                                                    | 考场状态 | 操作   |
|                  | 软件 软件<br>工程 双 | 人脸识别注意事项:<br>4 1、请确保是考生本人进行操作。<br>2 、请确保您的电脑能够正常连接摄像头,且摄像头能够正常使用。                                  | ,进行中 | 进入考场 |
|                  |               | <ol> <li>在识别过程中,尽量使人脸显示在屏幕的中心位置。</li> <li>人脸识别成功后会进入下一步,若人脸识别不成功,可重试多次,仍然失败可进入候考区向考官反馈。</li> </ol> |      |      |
| 考试承诺书            |               | 稍后认证开始认证                                                                                           |      |      |
| <b>3</b><br>开始考试 |               |                                                                                                    |      |      |

3. 按照提示"上下点头"、"左右摇头"等进行人脸识别认证。

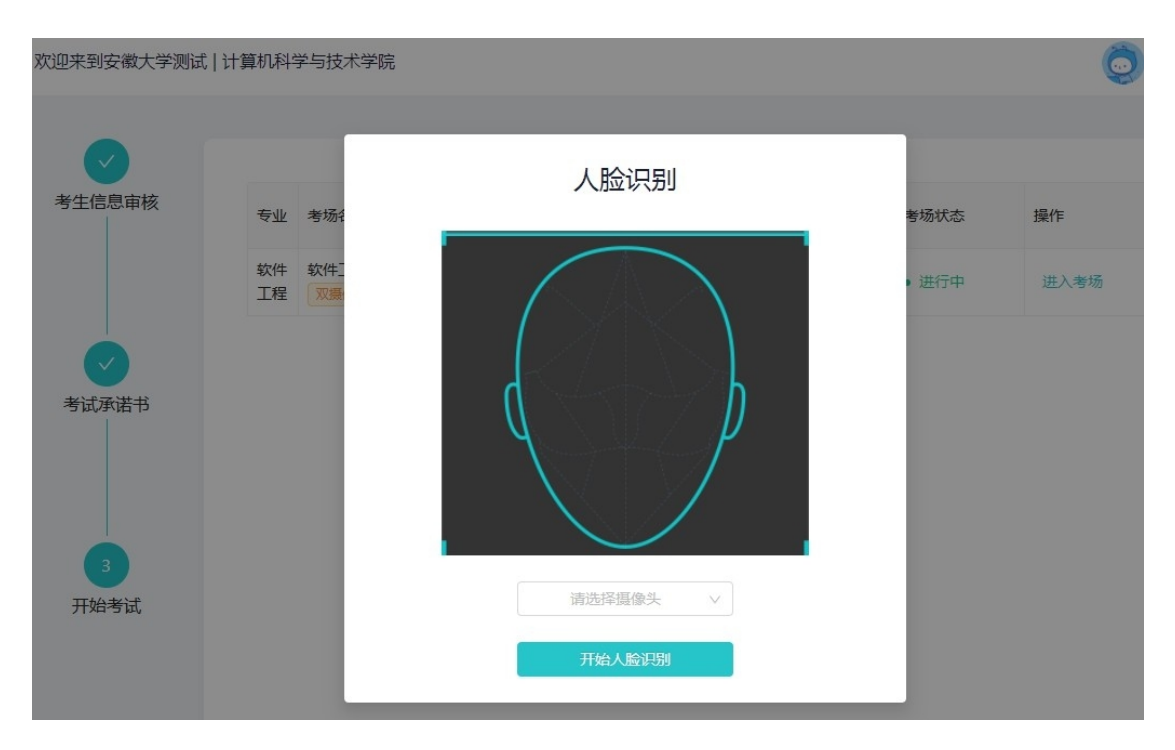

4. 系统对接公安部数据,若认证成功可进行下一步,进入候考区,若认证失败可 点击"重试"。若一直认证失败也可进行下一步,进入候考区,但在考官界面会 提示"人脸识别认证未通过",考生须将身份证原件在面试中展示给考官,进行 "人证对比"。考试过程中,考官可以查看人脸识别时的截图,确保面试考生是 参加人脸识别考生本人,避免替考。

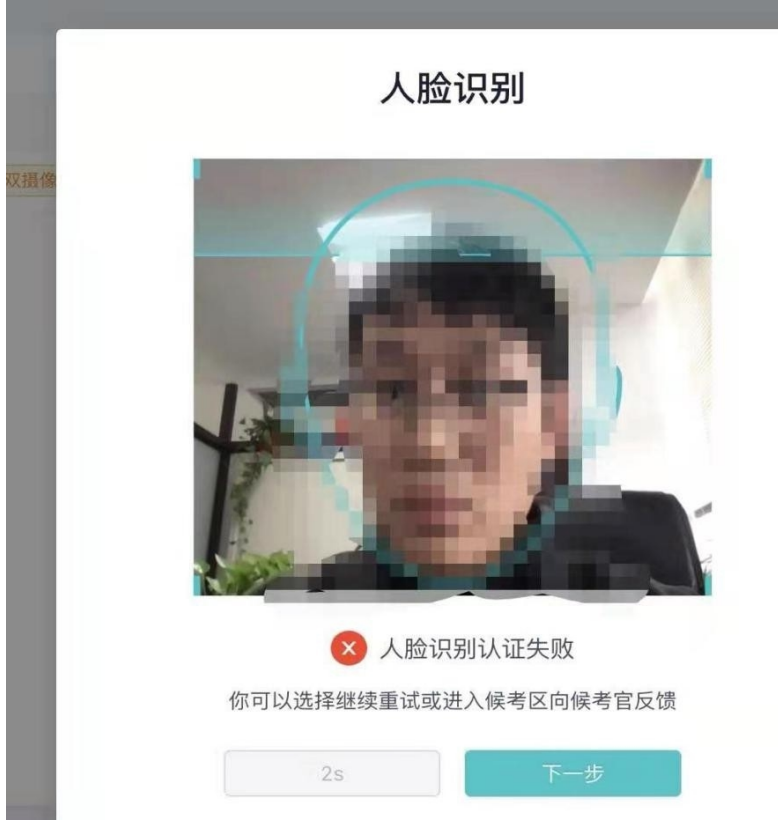

## 第二步:进入候考区

(a) 人脸验证通过后可进入候考区,考生在进入候考前需要先同意考试承诺书。

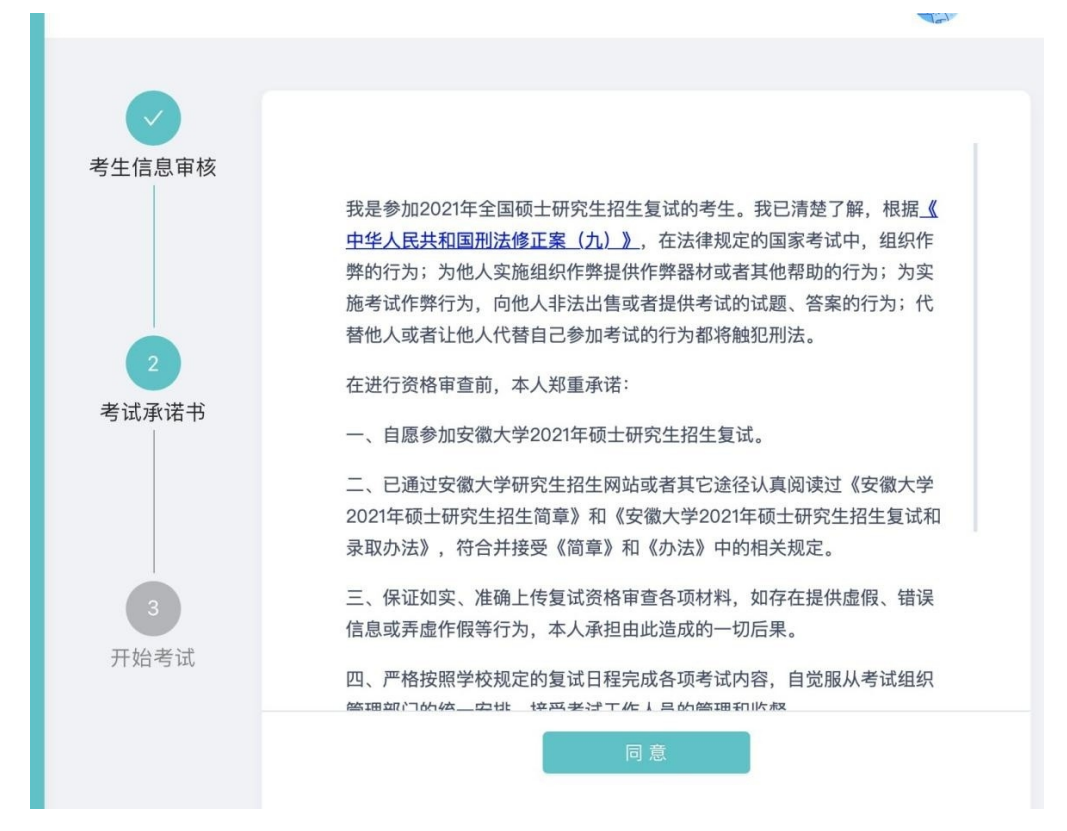

(b) 进入候考场之前,考生需要先进行设备检测,包括摄像头、语音输入、语音 输出等。

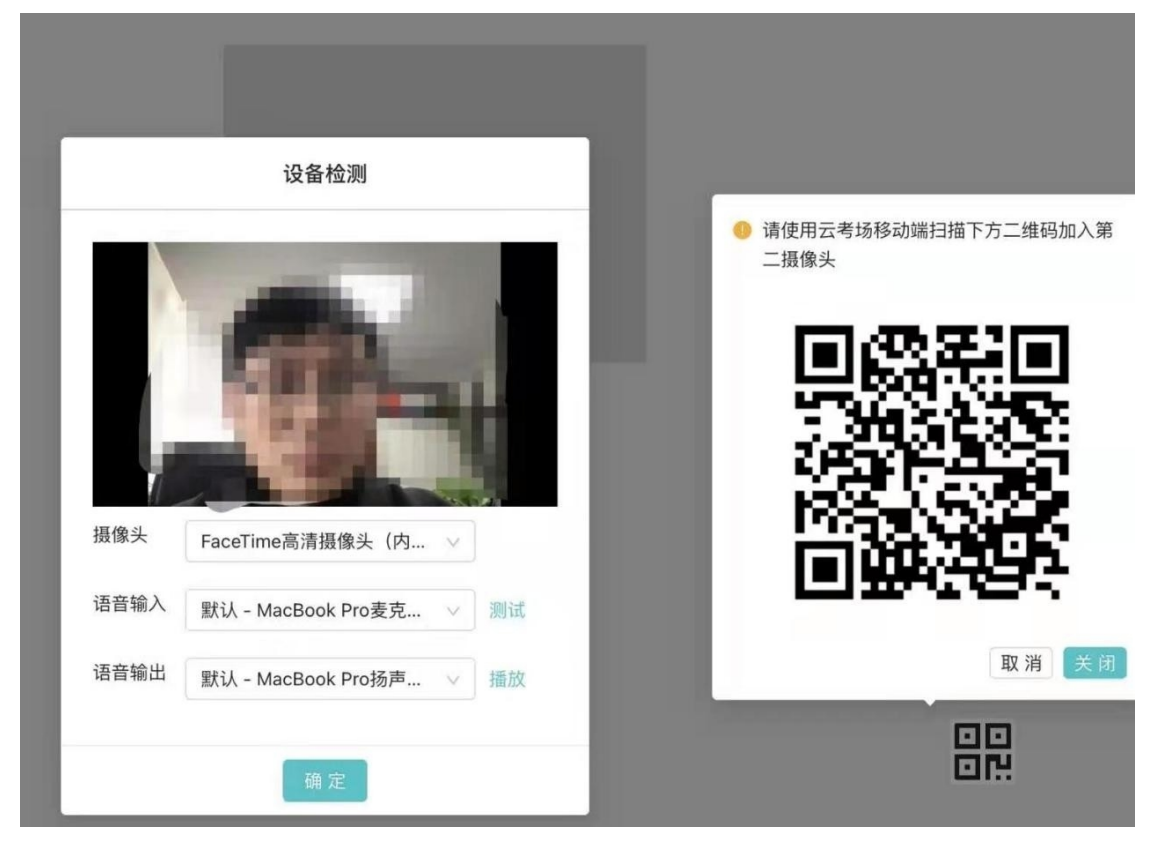

(c) 手机端的第二摄像头检测,考生需要打开手机中的"云考场",扫描该页 面提供的二维码加入第二摄像头。考生须将手机屏幕锁定设置成最长时间或者" 永不",避免考试期间因手机锁屏造成第二摄像头无法提供视频画面的情况。

| `                       | ᅭᅎᄓ              | шықтт      |                |
|-------------------------|------------------|------------|----------------|
| 4                       | 学校公告             | Ê          | 学院公告           |
| 请根据                     | 考生信息审            | 核(未提3      | え)<br>(佐10个文件) |
| word、pp<br>zip、rar      | t, excel, pdf, m | o3, mp4, p | ng、jpeg、       |
|                         | Ŀ                | 传          |                |
| <ul> <li>进行中</li> </ul> | 户 (面试)           |            | 正式考场           |
| apple                   | 间核 面试1           | 173        |                |
| 2021-0                  | 01-27 09:33      | - 13:14    |                |
| 优先的学                    | 校   优先的学         | 院1.1       |                |
| 加入                      | 第一机位             | 加入         | 第二机位           |
| <ul> <li>已结束</li> </ul> | t 面试             |            | 正式考场           |

• 当考生完成设备检测后,点击"确定"按钮会进入候考区界面。考生在进入候考 区后,全员处于静音状态且不可看到侯考官。候考官不能对考生进行全员广播,但可 以看到学生视频。

• 考生若有问题,可举手示意,侯考官可以开启和该考生对话。

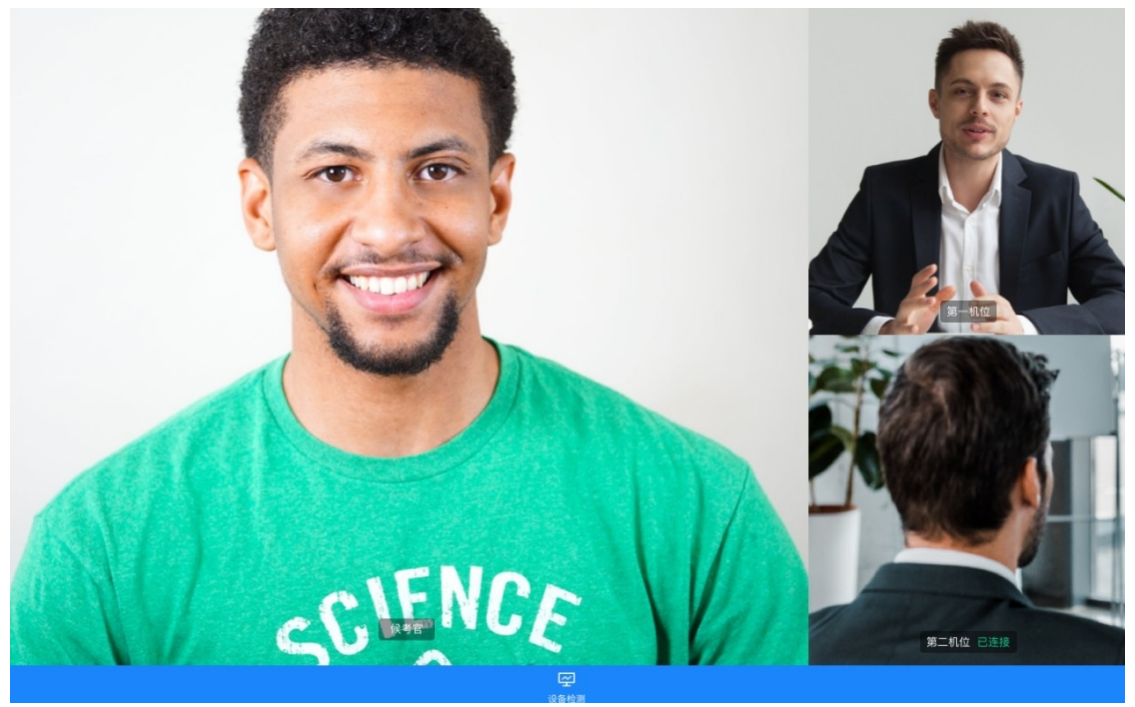

### 第三步:进入考场

• 当轮到该生进行面试时,该生在候考区会收到面试邀请。

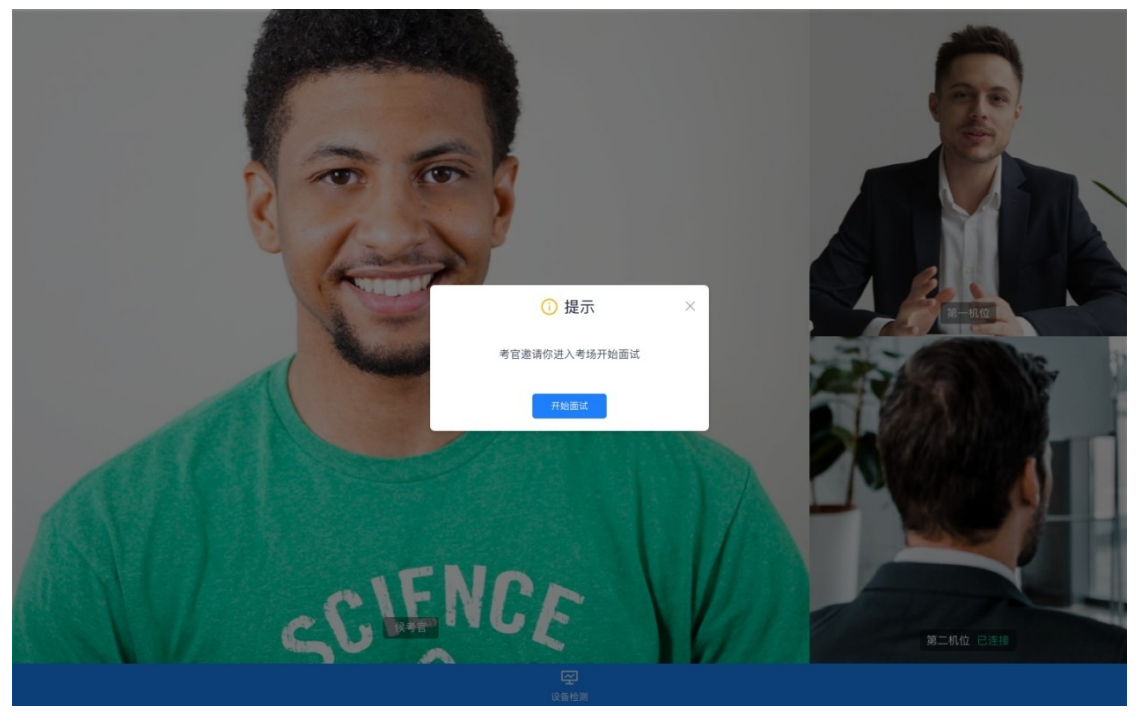

• 点击"开始面试"按钮,考生会从候考区切换到考场进行面试。

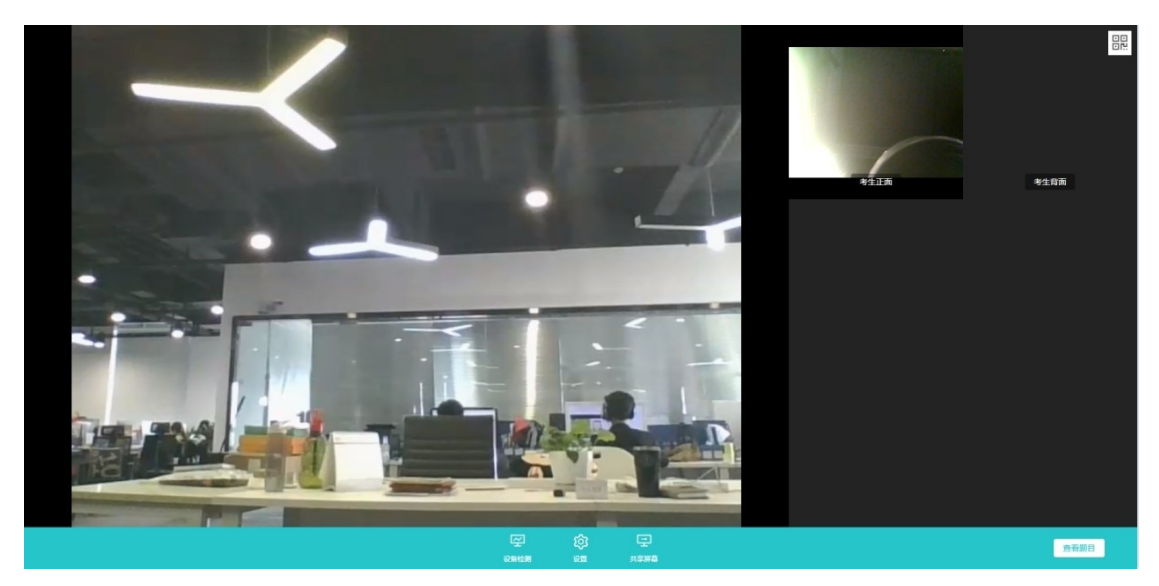

• 考生也可以共享屏幕供考官观看。

| 忽的整个屏幕 | 应用會口 | Chrome 标签页 |
|--------|------|------------|
|        |      |            |
|        |      |            |
| 2      |      |            |
| 2      |      |            |
|        |      |            |
|        |      |            |

三、考后

面试结束时,考生会收到面试结束提醒,点击"关闭考试"按钮退出考场

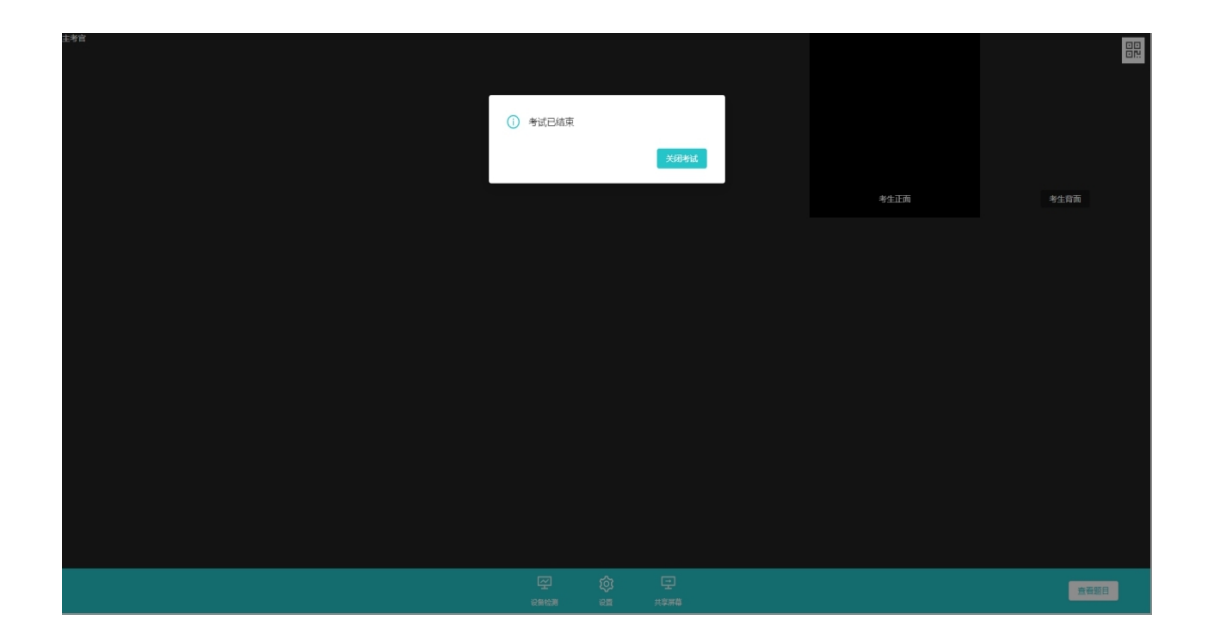